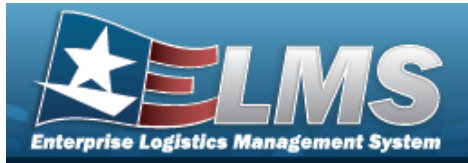

## Manage a LIN/TAMCN List

### **Overview**

The Warehouse Management module Manage LIN/TAMCN Lists process provides the ability to create, update, and delete lists that are used for custom reporting. LIN/TAMCN Lists are managed and shared at different Enterprise Levels such as Logistics Program, Region, Site and Warehouse.

Sharing a LIN/TAMCN List allows other personnel access to the list within levels (Logistics Program, Region, Site, and Warehouse) of the Logistics Program.

Attention

Only the list creator can edit (update or share) the list.

## Navigation

My ELMS > Manage Lists > LIN/TAMCN Lists

### Procedures

View the LIN/TAMCN List

Select the LIN/TAMCN List menu item. *The LIN/TAMCN List grid appears.* 

| LIN/TAMC | N List   | + Add   | 🗘 Grid O | ptions 🔻        |                   |                |                  |
|----------|----------|---------|----------|-----------------|-------------------|----------------|------------------|
|          |          | List Nr | m 🔻      | Is Shared?      | Share Lvl 🛛 📍     | Owning User Nm | Ť                |
| C Edit   | × Delete | BPG T   | EST      | Yes             | Region            | BPGROCE        |                  |
| View     |          | TEST    | 3        | Yes             | Logistics Program | NMLAW          |                  |
| (1)      |          |         | H)()     | ► ► 50 <b>•</b> | items per page    |                | 1 - 2 of 2 items |

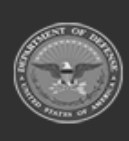

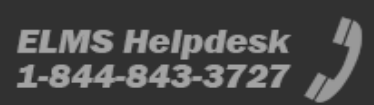

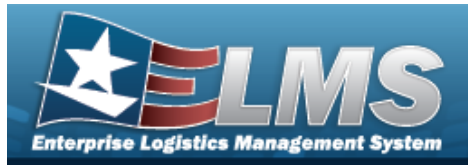

# Add a LIN/TAMCN List

## Navigation

My ELMS > Manage Lists > LIN/TAMCN Lists > + Add > Add LIN/TAMCN List pop-up window

### Procedures

#### Add a LIN/TAMCN List

Selecting Cancel at any point of this procedure removes all revisions and closes the page. **Bold** numbered steps are required.

1. Select + Add to create a LIN/TAMCN List. *The* **Add LIN/TAMCN List** pop-up window appears.

|                | IN LIST           |      |      |                |                                       |
|----------------|-------------------|------|------|----------------|---------------------------------------|
| Instructions   |                   |      |      |                |                                       |
| - LIN/TAMCN    |                   |      |      |                |                                       |
| * List Nm      |                   |      |      | Is Shared?     |                                       |
| LIN/TAMCNs     |                   |      |      |                |                                       |
| Select an Item |                   | Add  | to L | ist            |                                       |
| LIN/TAMCN      | Grid Options 🔻    |      |      |                |                                       |
| LIN/TAMO       | N                 |      |      | ▼ De           | esc                                   |
|                | • (H) (H) (H) (H) | ы 50 |      | items per page | No items have been added to this list |
|                |                   |      |      |                |                                       |
| Add VC         | ancel             |      |      |                |                                       |

- **2.** Enter the List NM in the field provided. *This is a 500 alphanumeric character field.*
- 3. Click 'Is Shared?' □. This allows access to the LIN/TAMCN Lists. If 'Is Shared?' is selected (☑), use

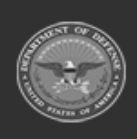

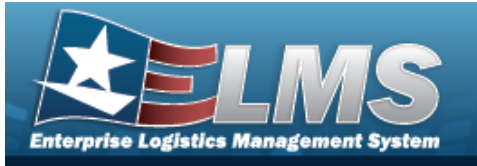

| Instructions LIN/TAMCN  * List Nm Is Shared?  Share LvI Select an Item LIN/TAMCNs Select an Item Add to List LIN/TAMCN  Grid Options LIN/TAMCN  Concel  A do to List Concel Concel Concen Concen                                                                                                    | dd LIN/TAMCN List   |          |       |      |                |                                       |
|----------------------------------------------------------------------------------------------------|---------------------|----------|-------|------|----------------|---------------------------------------|
| LIN/TAMCN * List Nm Is Shared? Share Lvi Select an Item LIN/TAMCNs Select an Item Add to List .IN/TAMCN Grid Options LIN/TAMCN T Desc A Add > P 50 	 items per page No items have been added to this list Add × Cancel                                                                                                    | Instructions        |          |       |      |                |                                       |
| * List Nm Is Shared?   Share Lvi   Select an Item   LIN/TAMCNs   Select an Item   Add to List   .IN/TAMCN Grid Options T   LIN/TAMCN   LIN/TAMCN   V Desc     IN/TAMCN     X Add     X Cancel                                                                                                    | LIN/TAMCN           |          |       |      |                |                                       |
| Share Lvl<br>Select an Item<br>LIN/TAMCNs<br>Select an Item<br>Add to List<br>.IN/TAMCN<br>Grid Options<br>LIN/TAMCN<br>Concel<br>Concel<br>Conconcen<br>Conconconcen<br>Concen<br>Concen<br>Conconcen<br>Conconcen | * List Nm           |          |       |      | Is Shared?     |                                       |
| Select an Item LIN/TAMCNs Select an Item Add to List LIN/TAMCN Grid Options LIN/TAMCN T Desc Add A O H H H H H H 50 T items per page No items have been added to this list Add X Cancel                                                                                                    | Share Lvl           |          |       |      |                |                                       |
| LIN/TAMCNs<br>Select an Item Add to List<br>IN/TAMCN Grid Options T<br>LIN/TAMCN T Desc<br>O > H + + 50 T items per page No items have been added to this list<br>Add X Cancel                                                                                                    | Select an Item      |          |       |      | *              |                                       |
| Select an Item     IN/TAMCN     LIN/TAMCN     LIN/TAMCN     Desc     O     Add     Select an Item     Add to List     IN/TAMCN     Desc     No items have been added to this list     Add     X Add     X Add     Y Add     Y Add     Y Add     Y Add     Y Add     Y Add     Y Add     Y Add <td>LIN/TAMCNs</td> <td></td> <td></td> <td></td> <td></td> <td></td>                                                                                                    | LIN/TAMCNs          |          |       |      |                |                                       |
| IN/TAMCN       IN/TAMCN         LIN/TAMCN       ▼ Desc         Image: A concelement of the state of the state o                                                                                                    | Select an Item      | ] []     | Add t | o Li | st             |                                       |
| LIN/TAMCN T Desc                                                                                                    | .IN/TAMCN 🔯 Grid Op | otions 💌 |       |      |                |                                       |
| <ul> <li>Add × Cancel</li> </ul>                                                                                                    | LIN/TAMCN           |          |       |      | ▼ De           | sc                                    |
| ✓ Add X Cancel                                                                                                    |                     | 4)(4)(F) | 50    | •    | items per page | No items have been added to this list |
| ✓ Add X Cancel                                                                                                    |                     |          |       |      |                |                                       |
|                                                                                                    | ✓ Add X Cancel      |          |       |      |                |                                       |
|                                                                                                    |                     |          |       |      |                |                                       |

- 4. Enter the LIN/TAMCNs, or use to browse for the entry. *This is a 10 alphanumeric character field.*
- 5. Select Add to List to add the LIN/TAMCN to the LIN/TAMCN Grid. *The LIN/TAMCN appears in the grid provided.*

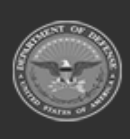

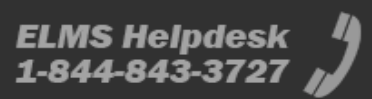

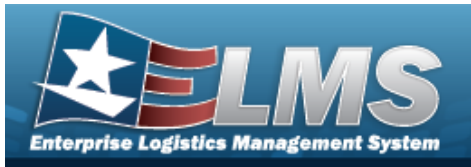

| - LIN/TAMCN                                                                                                    | l                                        |               |                                                                         |
|----------------------------------------------------------------------------------------------------|------------------------------------------|---------------|-------------------------------------------------------------------------|
| * List Nm                                                                                                    |                                          | Is Shared     | 1?                                                                      |
| Testing                                                                                                    |                                          | <             |                                                                         |
| Share Lvl                                                                                                    |                                          |               |                                                                         |
| Region                                                                                                    |                                          | •             |                                                                         |
| LIN/TAMC                                                                                                    | ls                                       |               |                                                                         |
| Select an                                                                                                    | Item Add to L                            | List          |                                                                         |
| 1 million 1 million 1 million 1 million 1 million 1 million 1 million 1 million 1 million 1 million 1 million 1 |                                          |               |                                                                         |
|                                                                                                    |                                          |               |                                                                         |
| LIN/TAMC                                                                                                    | N Grid Options 🔻                         |               |                                                                         |
| LIN/TAMC                                                                                                    | N Grid Options  LIN/TAMCN                | Ť             | Desc                                                                    |
| LIN/TAMC<br>× Delete                                                                                            | N Grid Options  LIN/TAMCN 0809224        | Ŧ             | Desc<br>W11 test                                                        |
| LIN/TAMC<br>× Delete<br>× Delete                                                                                | N Grid Options  LIN/TAMCN 0809224 809221 | Ţ             | Desc<br>W11 test<br>test for W11                                        |
| LIN/TAMC<br>× Delete<br>× Delete                                                                                | N                                        | Titems per pa | Desc<br>W11 test<br>test for W11<br>ge No items have been added to this |

6. Repeat steps 4 and 5 to add more LIN/TAMCNs to the LIN/TAMCN Grid.

| Delete a LIN    | /TAMCN   |                                                                                               |
|-----------------|----------|-----------------------------------------------------------------------------------------------|
|                 | × Delete |                                                                                               |
| Select<br>LIN/1 | ΓΑΜΟΝ Ε  | next to the desired LIN/TAMCN. <i>The <b>Confirm Delete Delete</b> pop-up window appears.</i> |
| ~               | Add      |                                                                                               |

7. Select . The **Add LIN/TAMCN List** pop-up window closes, and the entry appears as a green row in the LIN/TAMCN List Grid.

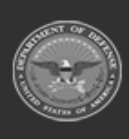

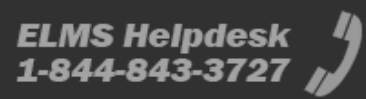

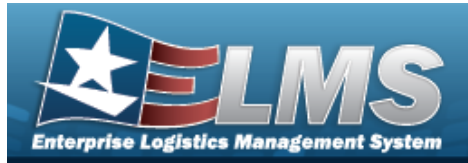

# Update a LIN/TAMCN List

## Navigation

My ELMS > Manage Lists > LIN/TAMCN Lists > Edit LIN/TAMCN List pop-up window

### Procedures

#### Update a LIN/TAMCN List

Selecting Cancel at any point of this procedure removes all revisions and closes the page. **Bold** numbered steps are required.

1. Select **Edit** next to the desired LIN/TAMCN List. *The Edit LIN/TAMCN List pop-up window appears*.

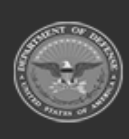

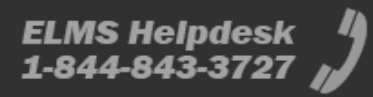

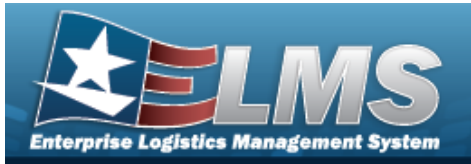

| Instructions |                |          |                                     |    |
|--------------|----------------|----------|-------------------------------------|----|
| -LIN/TAMCN   |                |          |                                     |    |
| * List Nm    |                | Is Share | red?                                |    |
| BPG TES      | Т              |          |                                     |    |
| LIN/TAMC     | s              |          |                                     |    |
| Select an    | Item           | Ac       | Add to List                         |    |
| LIN/TAMC     | N Grid Options |          | Desc                                |    |
|              | LIN/TAMON      | 1        | Desc                                |    |
| × Delete     | A00267G        |          | rad                                 |    |
| × Delete     | A02422         |          | TESTING OCT 14                      |    |
| H (4)        |                | N 50     | 50 v items per page 1 - 2 of 2 item | ms |
|              |                |          |                                     |    |
|              |                |          |                                     |    |

- 2. Update the List NM, entering the revised name in the field provided. *This is a 500 alpha-numeric character field.*
- 3. Verify the 'Is Shared?' contains the appropriate □ or ☑. *This allows access to the*

LIN/TAMCN Lists. If 'Is Shared?' selected (<sup>II</sup>), update the Share Lvl, using <sup>III</sup> to select the desired level.

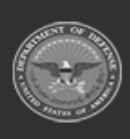

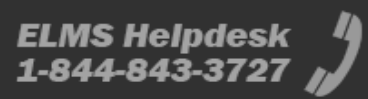

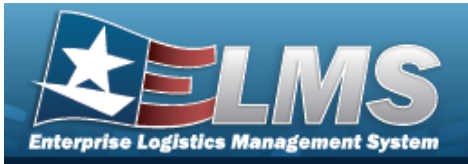

| * List Nm Is Shared?<br>BPG TEST<br>Share Lvl<br>Region<br>LIN/TAMCNs<br>Select an Item Add to List<br>LIN/TAMCN ♥ Grid Options ♥<br>LIN/TAMCN ♥ Desc<br>× Delete A00267G rad<br>× Delete A02422 TESTING OCT 14<br>I → M I → M 50 ♥ items per page 1-2 of 2 item                                                                                                    | * List Nm Is Shared?<br>BPG TEST<br>Share Lvl<br>Region<br>LIN/TAMCNs<br>Select an Item Add to List<br>LIN/TAMCN Grid Options T<br>LIN/TAMCN Desc<br>X Delete A00267G rad<br>X Delete A02422 TESTING OCT 14<br>A Delete A02422 TESTING OCT 14<br>A Delete A02422 TESTING OCT 14                                                                                                    | * List Nm<br>BPG TEST<br>Share Lvl<br>Region<br>LIN/TAMCNs | Is Shared?                                                                                |
|----------------------------------------------------------------------------------------------------|----------------------------------------------------------------------------------------------------|------------------------------------------------------------|-------------------------------------------------------------------------------------------|
| BPG TEST Share LvI Region IIN/TAMCNs Select an Item Grid Options IIN/TAMCN Grid Options IIN/TAMCN TDesc X Delete A00267G rad X Delete A02422 TESTING OCT 14 I I I I I I I I I I I I I I I I I I I                                                                                                    | BPG TEST<br>Share Lvl<br>Region<br>LIN/TAMCNs<br>Select an Item Add to List<br>LIN/TAMCN                                                                                                    | BPG TEST<br>Share Lvl<br>Region<br>LIN/TAMCNs              | ▼                                                                                         |
| Share Lvl   Region   LIN/TAMCNs   Select an Item   LIN/TAMCN © Grid Options ▼ LIN/TAMCN © Desc X Delete A00267G x Delete A00267G rad X Delete A02422 TESTING OCT 14 I + I + I + I + 50 ▼ items per page 1 - 2 of 2 item                                                                                                    | Share Lvi   Region   LIN/TAMCNs   Select an Item   LIN/TAMCN  Add to List LIN/TAMCN  Desc X Delete A00267G rad X Delete A02422 TESTING OCT 14 I +                                                                                                    | Share Lvl<br>Region<br>LIN/TAMCNs                          | •                                                                                         |
| Region   LIN/TAMCNs   Select an Item   LIN/TAMCN   Contraction   LIN/TAMCN   Contraction   Contraction   LIN/TAMCN   Contraction   Contraction   Contraction   Contraction   Contraction   Contraction   Select an Item   LIN/TAMCN   Contraction   Contraction                                                                                                    | Region   LIN/TAMCNs   Select an Item   LIN/TAMCN   Crid Options   LIN/TAMCN   Crid Options   LIN/TAMCN   Concel     Vupdate   X Cancel                                                                                                    | Region LIN/TAMCNs                                          | *                                                                                         |
| LIN/TAMCNs   Select an Item   Add to List   LIN/TAMCN   C   LIN/TAMCN   C   LIN/TAMCN   C   LIN/TAMCN   C   C   A00267G   rad   C   C                                                                                                    | LIN/TAMCNs<br>Select an Item Add to List<br>LIN/TAMCN Critical Control Control | LIN/TAMCNs                                                 |                                                                                           |
| Select an Item Add to List     LIN/TAMCN Grid Options T     LIN/TAMCN Desc     X Delete A00267G     rad     X Delete     A02422     TESTING OCT 14     Image: All and all and all all all all all all all all all al                                                                                                    | Select an Item   LIN/TAMCN   Control   LIN/TAMCN   Control   LIN/TAMCN   Control   Add to List   LIN/TAMCN   Delete   A00267G   rad   Control   TESTING OCT 14   Control   Vupdate   Cancel                                                                                                    | O a la al a a lla an                                       |                                                                                           |
| LIN/TAMCN Crid Options  Clin/TAMCN Clin/TAMCN Clin/TAMC | LIN/TAMCN Crid Options  LIN/TAMCN  Concernation Concernation Concernat | Select an Item                                             | Add to List                                                                               |
| LIN/TAMCN CRITIC Grid Options V<br>LIN/TAMCN V Desc<br>X Delete A00267G rad<br>X Delete A02422 TESTING OCT 14<br>X Delete A02422 V TESTING OCT 14                                                                                                    | LIN/TAMCN Crid Options  LIN/TAMCN CRICK Crid Options  LIN/TAMCN CRICK Crick Crick Cr |                                                            |                                                                                           |
| LIN/TAMCN       Desc         X Delete       A00267G       rad         X Delete       A02422       TESTING OCT 14         Image: Comparison of the temperature of temperature of temper                                                                                                    | LIN/TAMCN   X Delete   A00267G   rad     X Delete   A02422   TESTING OCT 14     Image: Cancel     V Update     X Cancel     Desc     Image: Cancel     Desc     Image: Cancel     Desc     Image: Cancel     Desc     Image: Cancel     Image: Cancel                                                                                                    | LIN/TAMCN Crid Opt                                         | ons 🔻                                                                                     |
| X Delete         A00267G         rad           X Delete         A02422         TESTING OCT 14           Image: August of the state of the state of the sta                                                                                                    | × Delete A00267G   × Delete A02422   A02422 TESTING OCT 14     • • • • • • • • • • • • • • • • • • •                                                                                                    | LIN/TAMCN                                                  | T Desc                                                                                    |
| X Delete         A02422         TESTING OCT 14           Image: August of the state of the state of the sta                                                                    | X Delete         A02422         TESTING OCT 14           Image: August of the state of the state of the sta                                                                    | × Delete A00267G                                           | rad                                                                                       |
| Image: Market and Market and Market an                  | Image: Cancel     Image: Solution of the solution of the solution of                           | × Delete A02422                                            | TESTING OCT 14                                                                            |
|                                                                                                    | ✓ Update X Cancel                                                                                                    |                                                            | ▲         ►         ►         50         ▼         items per page         1 - 2 of 2 item |
| V Cancel                                                                                                    | V opdate X cancer                                                                                                    |                                                            |                                                                                           |
| V opdate X dancer                                                                                                    |                                                                                                    | V opulie X calleer                                         |                                                                                           |
|                                                                                                    |                                                                                                    | )date the LIN/TAMCNs, up                                   | ing <b>under the set of the revised identifier</b> . <i>This is a 10</i>                  |
| odate the LIN/TAMCNs, using to browse for the revised identifier. <i>This is a 10</i>                                                                                                    | bodate the LIN/TAMCNs, using to browse for the revised identifier. <i>This is a 10</i>                                                                                                    | ohanumeric character field                                 |                                                                                           |

6. Repeat steps 4 and 5 to add more LIN/TAMCNs to the LIN/TAMCN Grid.

| Delete a LIN/TAMC          | N                                                                    |
|----------------------------|----------------------------------------------------------------------|
| Select × Dele<br>LIN/TAMCI | next to the desired LIN/TAMCN. <i>The <b>Confirm Delete</b></i>      |
| Select Vpdate              | . The <b>Edit LIN/TAMCN List</b> pop-up window closes, and the entry |

appears as a green row in the LIN/TAMCN List Grid.

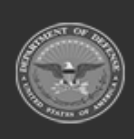

7.

4.

5.

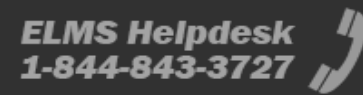

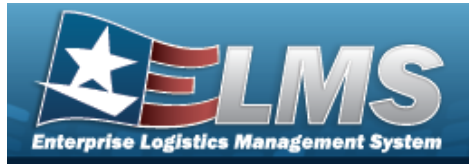

> Confirm Delete

# Delete a LIN/TAMCN List

## Navigation

My ELMS > Manage Lists > LIN/TAMCN Lists > LIN/TAMCNList Delete pop-up window

### **Procedures**

1.

#### Delete a LIN/TAMCN List

O Cancel Selectina at any point of this procedure removes all revisions and closes the page. **Bold** numbered steps are required.

× Delete

× Delete

Select next to the desired LIN/TAMCN List. The Confirm Delete LIN/TAMCN List Delete pop-up window appears.

| Confirm De   | ete       | ×                          |
|--------------|-----------|----------------------------|
| Instructions |           | •                          |
| Are you sur  | AMCN List | List and any associations? |
| X Delete     | O Cancel  |                            |

× Delete

. The **Confirm Delete LIN/TAMCN List Delete** pop-up window 2. Select closes, and the entry is removed from the LIN/TAMCN List Grid.

#### Delete a LIN/TAMCN

O Cancel at any point of this procedure removes all revisions and closes the Selectina page. **Bold** numbered steps are required.

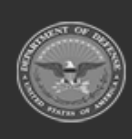

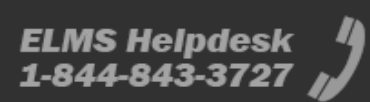

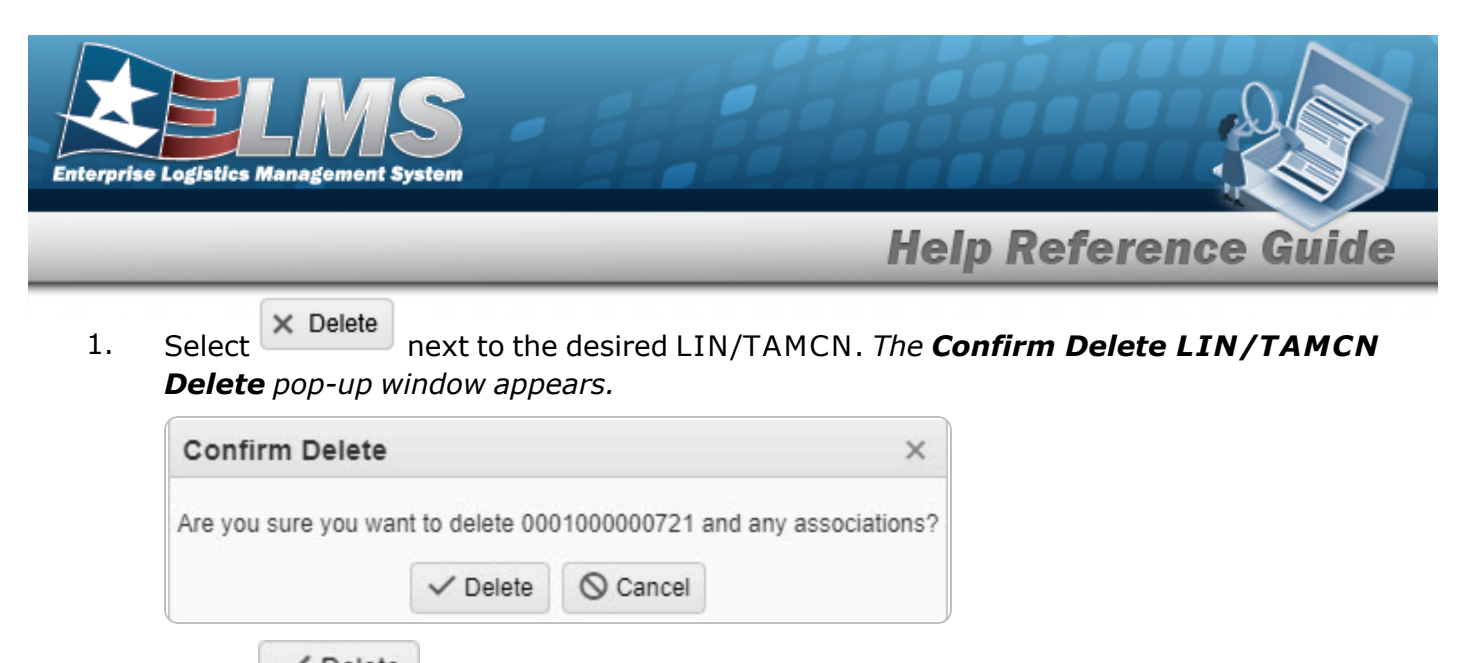

2. Select **Delete**. The **Confirm Delete LIN/TAMCN Delete** pop-up window closes, and the entry is removed from the LIN/TAMCN Grid.

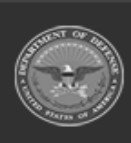

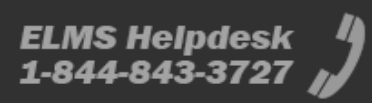

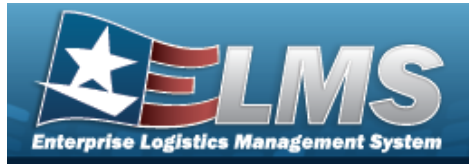

## View a LIN/TAMCN List

## Navigation

My ELMS > Manage Lists > LIN/TAMCN Lists > View > View LIN/TAMCN List pop-up window

### Procedures

#### View a LIN/TAMCN List

Selecting Cancel at any point of this procedure removes all revisions and closes the page. **Bold** numbered steps are required.

1. Select view next to the desired LIN/TAMCN List. *The View LIN/TAMCN List pop-up window appears.* 

| Instructions |                |                     |   |                |                  |
|--------------|----------------|---------------------|---|----------------|------------------|
| LIN/TAMCN    | Grid Options • |                     |   |                |                  |
| LIN/TAMCN    |                |                     | Ŧ | Desc           |                  |
| A02812       |                |                     |   | TEST           |                  |
| A10080       |                |                     |   | A10080         |                  |
|              |                | <b>&gt; &gt;</b> 50 |   | items per page | 1 - 2 of 2 items |

2. Select X. The View LIN/TAMCN List pop-up window closes.

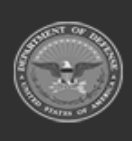

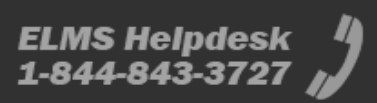